# 陽光獎助金 高被引用論文加計查詢教學

承辦人:洪珮玲 #1413

2024.5.7

進入Scopus網站(<u>https://www.scopus.com/</u>),點選作者輸入姓名後,搜尋Scopus個人 頁面。進入個人頁面後,點選**【匯出至SciVal】** 

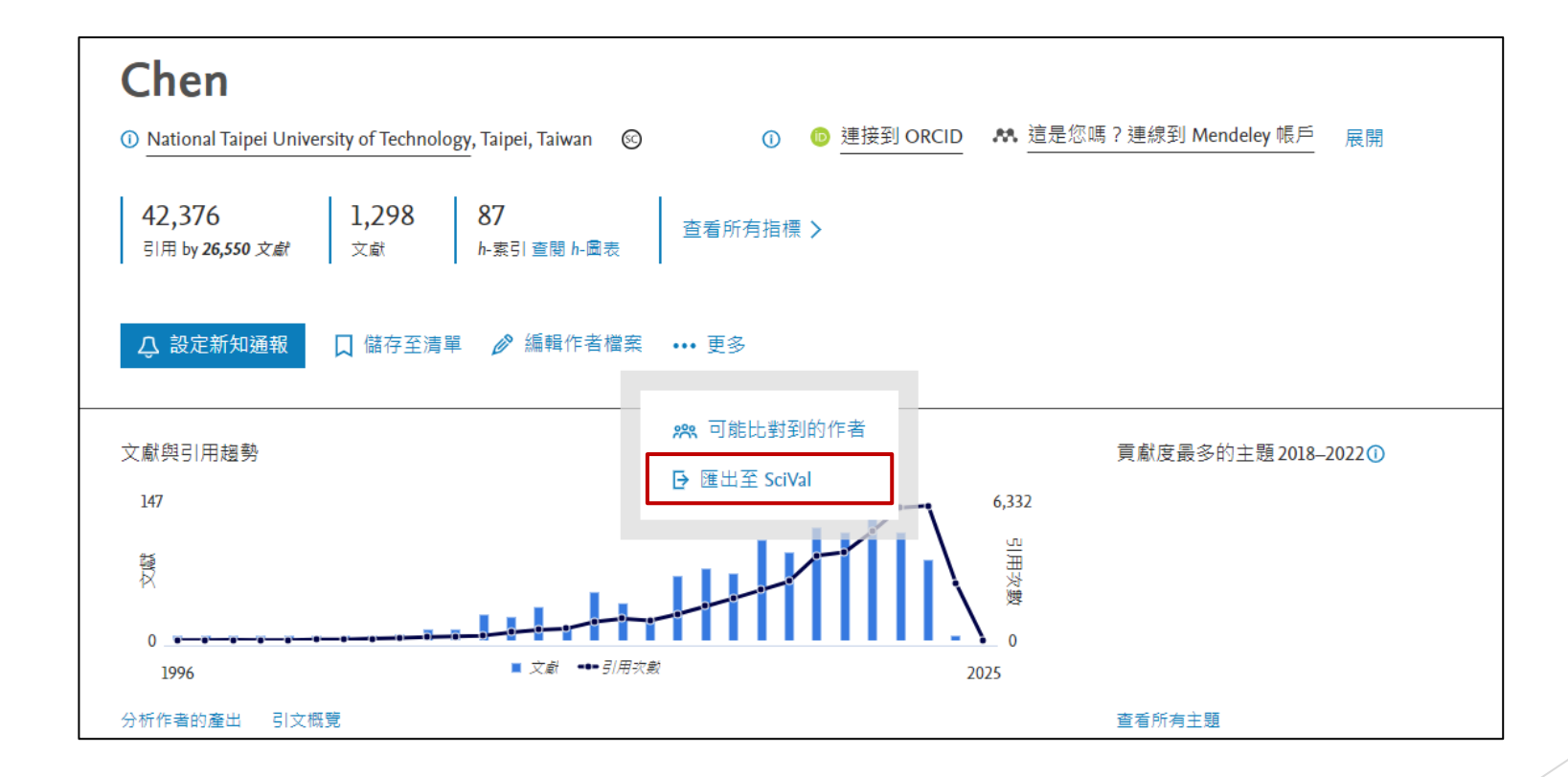

#### 查詢方式: 點選【Compare】開啟選單後,點選【All metrics】

| SciVal 10<br>Entity list Q Search entities     | + Define entity 🔯 National Taipei University of Technology                    | Explore Compare<br>Bench                              | <ul> <li>∧ Reporting My SciVal Scopus &gt; 0<sup>6</sup></li></ul> |
|------------------------------------------------|-------------------------------------------------------------------------------|-------------------------------------------------------|--------------------------------------------------------------------|
| Chen 📩                                         | versity of Technology Show all affiliations 🛛 View in Scopus 🛪 🗍 Is this you? | All me<br>Rankin                                      | g metrics                                                          |
| 2013 to 2022 V All subject areas               | ASJC                                                                          |                                                       | 💥 Data sources                                                     |
| Summary                                        | Summary                                                                       |                                                       | + Add Summary to Reporting Export ✓                                |
| Bibliometrics                                  | Summary metrics                                                               |                                                       | + Add to Reporting                                                 |
| Publication metrics<br>Citation metrics        | 946                                                                           | 1.64                                                  | 30,566                                                             |
| Authorship metrics                             | Scholarly Output ()<br>20.7% All Open Access                                  | Field-Weighted Citation Impact ()<br>Yearly breakdown | Citation Count ()                                                  |
| Journal quartiles                              | View list of publications                                                     | 1                                                     |                                                                    |
| Contribution<br>Institutions<br>Scopus Sources | 32.3<br>Citations per Publication ①                                           | 86<br>h-index ①                                       | 41<br>h5-index ①                                                   |

- 1. 左上角點開年份區間,依照申請書上採計年份填入年份,並開啟鎖定機構、點選【table】
- 2. 點選中間【Scholarly Output】選單,選擇【Cited】-【Outputs in Top Citation Percentile】
- 3. 勾選設定【10%】、【Total value】、【Articles and reviews】

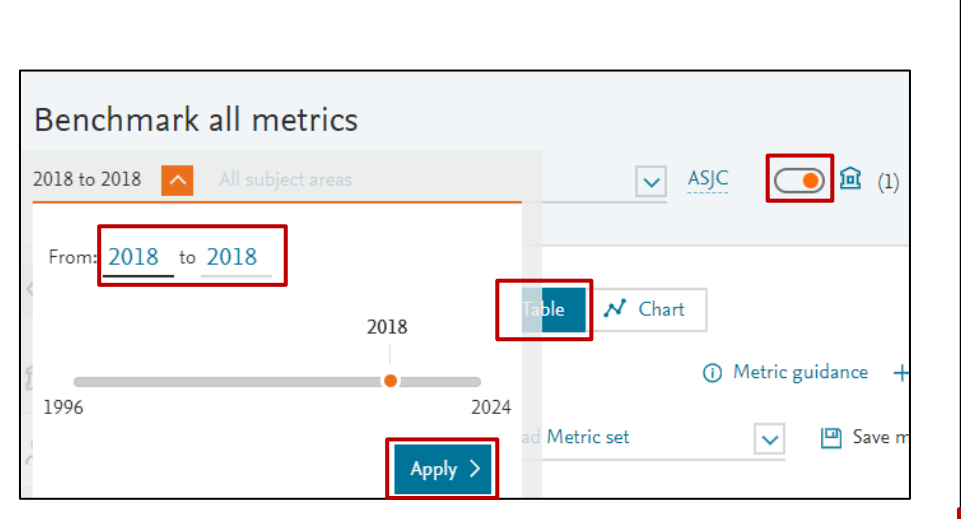

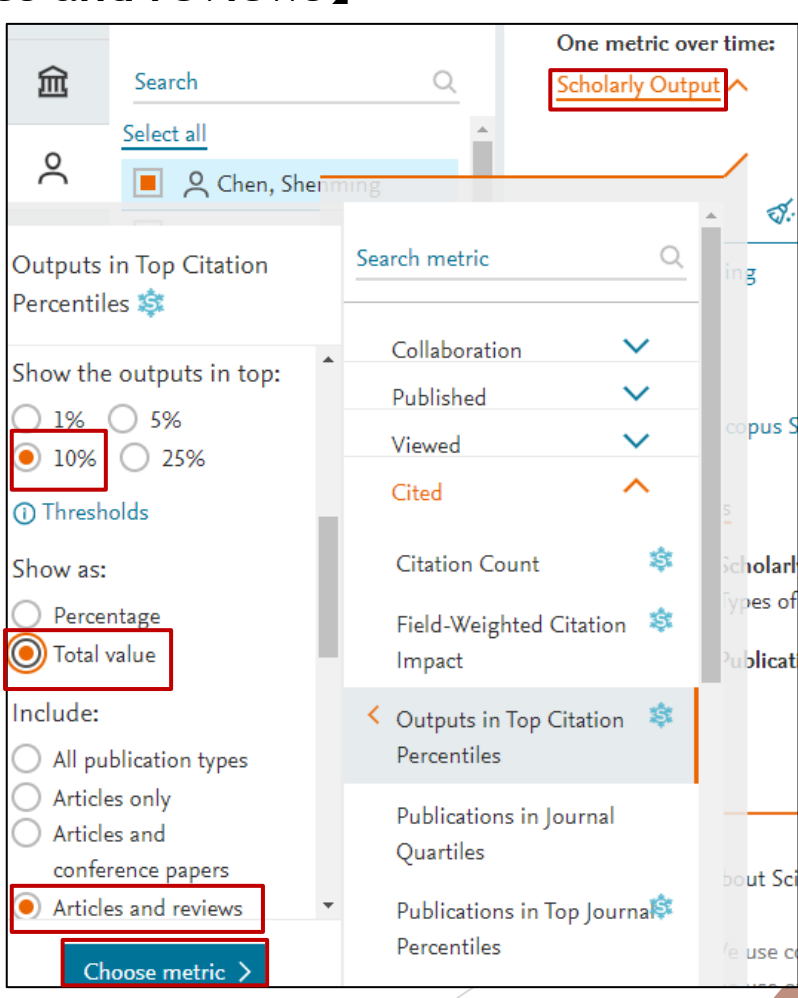

- 1. 點選下方Metrics details中的【Thresholds】即可查看前1%、5%、10%引用次數門檻
- 2. 點選年度底下的數字,可以看有哪些論文有進Articles and reviews的前10% (續下頁)

| □ Load Metric set Save metric set                                                                                                    | i≡ Manage multiple metrics I Add metric ∨ |                                                                                                    | Citation thre                                      | sholds                                                         |            |            | ×         |  |  |
|----------------------------------------------------------------------------------------------------|-------------------------------------------|----------------------------------------------------------------------------------------------------|----------------------------------------------------|----------------------------------------------------------------|------------|------------|-----------|--|--|
| One metric over time: Output in Top 10% Citation Percentiles 🗸                                                                                             |                                           |                                                                                                    |                                                    | Citation thresholds for Outputs in Top Citation<br>Percentiles |            |            |           |  |  |
| Entity  Remove all                                                                                                    |                                           | 2018                                                                                                    | Publication type: Articles and reviews             |                                                                |            |            |           |  |  |
|                                                                                                    |                                           |                                                                                                    | has been retriev                                   | ed.                                                            | veek whe   | n new Sco  | opus data |  |  |
| View list of Scopus Sources for the selected Researchers a                                                                                                 |                                           | Yublication                                                                                                    | 10p<br>1%                                          | Тор<br>5%                                                      | 10p<br>10% | Тор<br>25% |           |  |  |
| ∧ Metrics details                                                                                                    |                                           | 2018                                                                                                    | 176                                                | 71                                                             | 46         | 22         |           |  |  |
| Metric 1: Output in Top 10% Citation Percentiles 🔅<br>Types of publications included: Articles and re<br><u>① Thresholds</u><br>Metric 2: Publication Year |                                           | Example: a publication is in the Top 1% most cited<br>worldwide for 2018 in case it has received 176<br>citations or more. |                                                    |                                                                |            |            |           |  |  |
|                                                                                                    |                                           |                                                                                                    | This thresholds table is also included in exports. |                                                                |            |            |           |  |  |

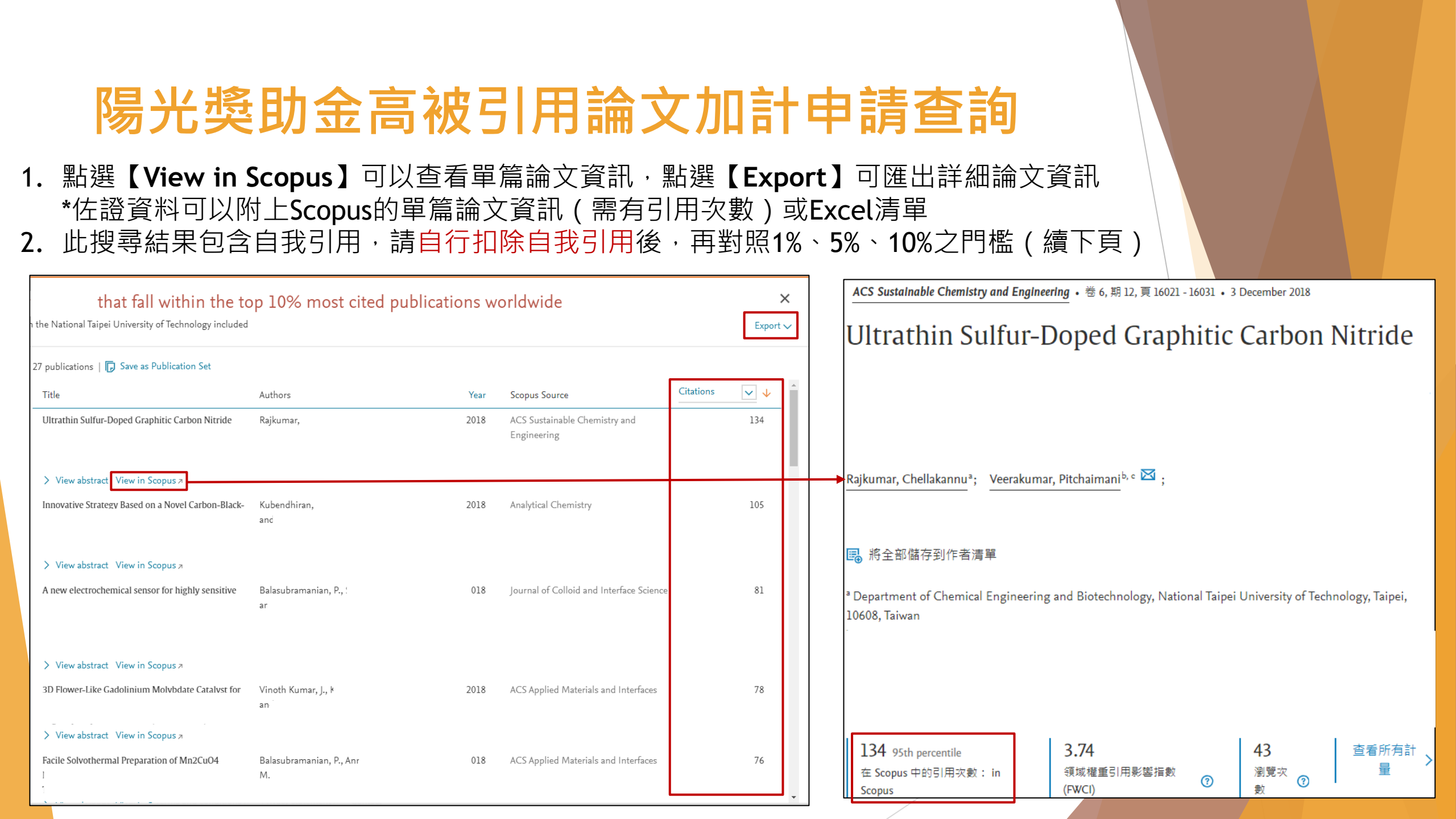

Scopus單篇論文頁面,可點選【查看所有引用文獻】,依作者篩選查看自我引用篇數。 請自行扣除自我引用後,再對照1%、5%、10%之門檻,填寫高被引加計申請表。

> 被134 篇文獻引用 PDF 🕁 儲存到清單 🖪 建立書目 Co-optimization of g-C3N4 with ACS Sustainable Chemistry and Engineering • 卷 6, 期 12, 頁 16021 - 16031 • 3 December 2018 Ultrathin Sulfur-Doped Graphitic Carbon Nitride Zhuang, N., Bai, B., Liu, J. (2024) Journal of Alloys and Compounds Photochemical fluorination of graphitic (2024) Journal of Luminescence Rajkumar, Chellakannu<sup>®</sup>; Veerakumar, Pitchaimani<sup>b, c</sup> 🖾 ; Treatment of petroleum refinery wastewater Al-Tameemi, H.M., Sukkar, K.A., Abbar, ■ 將全部儲存到作者清單 A.H. (2024) Chemical Engineering Research and <sup>a</sup> Department of Chemical Engineering and Biotechnology, National Taipei University of Technology, Taipei, Design 10608, Taiwan 查看所有134篇引用文劇 當本文獻在 Scopus 中被引用時通知我: 設定引用新知通報> 3.74 134 95th percentile 43 查看所有計 在 Scopus 中的引用次數: in 領域權重引用影響指數 瀏覽次 相關文獻 (?) (FWCI) 數 Scopus